#### **ONLINE-SEMINARE**

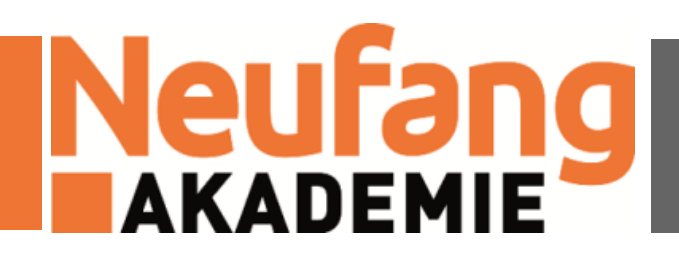

# VITERO

# Hinweise für Teilnehmer

## ALLGEMEINES

- Das Vitero-System besteht aus zwei Bereichen:
  - a) Virtueller-Team-Room (VTR)
    - Erreichbar unter <u>https://inspire.vitero.de/</u>
    - Hier findet das eigentliche Seminar statt
  - b) Vitero-Management-System (VMS)
    - Erreichbar unter <u>https://vms.vitero.de/</u>
    - Hier können Dateien heruntergeladen werden und
    - Hier kann das Benutzer-Profil verwaltet werden
    - Auch finden Sie hier eine Möglichkeit, den Virtuellen-Team-Room (VTR) zu öffnen
- In der folgenden Anleitungen werden wir zunächst den VTR und anschließend das VMS behandeln.

## **EINEM SEMINAR BEITRETEN**

- Öffnen Sie <u>https://inspire.vitero.de/</u>
- Den von uns mitgeteilten Benutzernamen und das Passwort eintippen und mit "Einloggen" bestätigen
  - Beim erstmaligen Login muss evtl. das Passwort geändert werden
- "Raum betreten" wählen und schon kann das Seminar beginnen

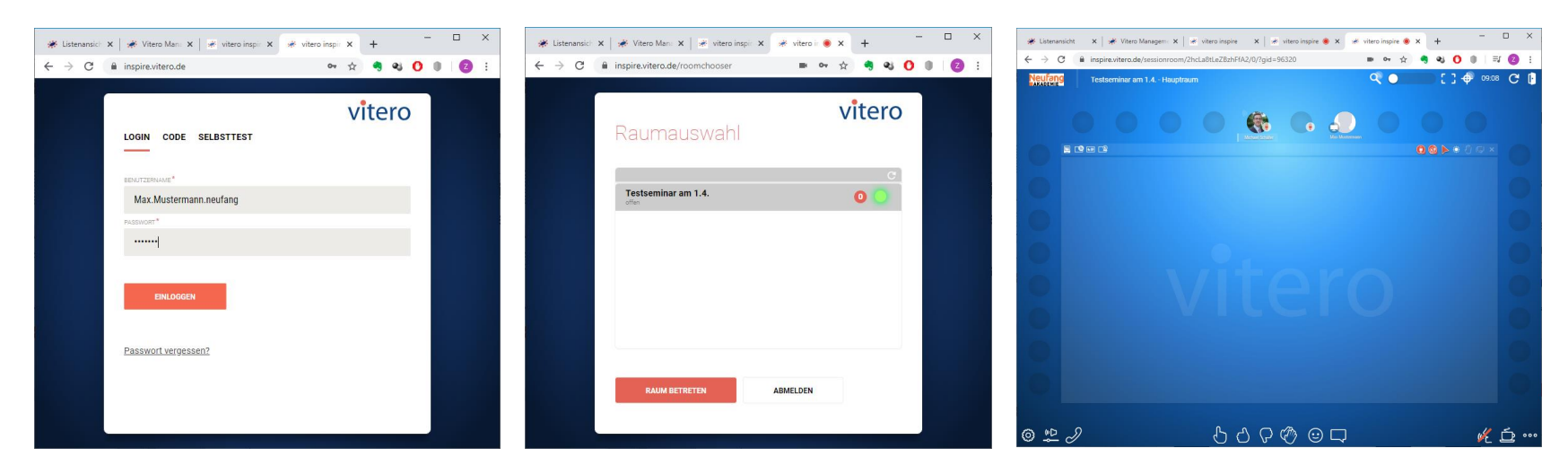

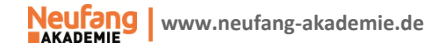

#### **EINSTELLUNGEN IM RAUM**

Sobald Sie sich im Seminarraum befinden, können Sie den Raum bedienen. Grob gilt Folgendes:

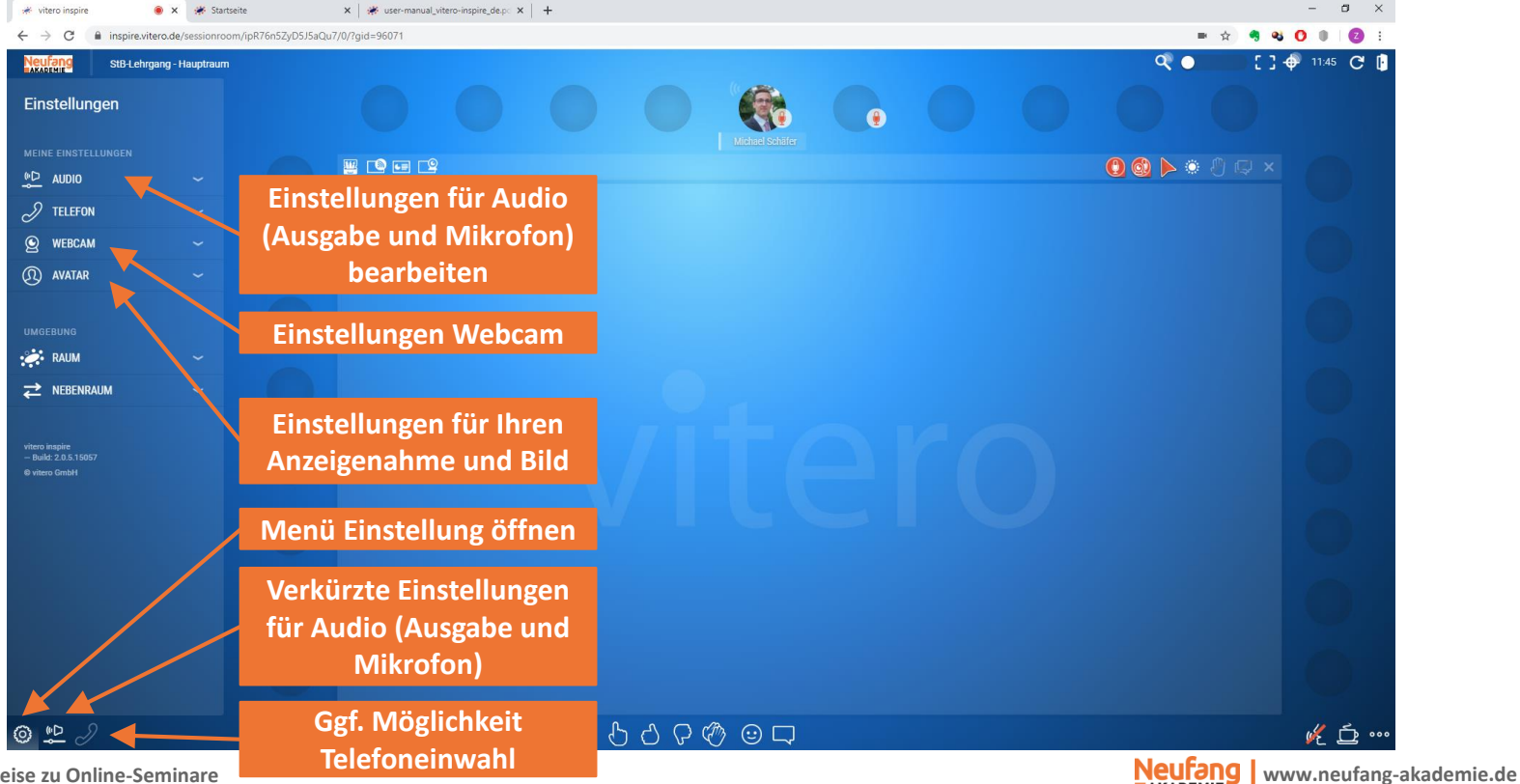

AKADEMIE

# **INTERAKTIONEN IM RAUM (1) - ÜBERBLICK**

Sobald Sie sich im Seminarraum befinden, können Sie mit dem Referenten bzw. den anderen Teilnehmern interagieren. Grob gilt Folgendes:

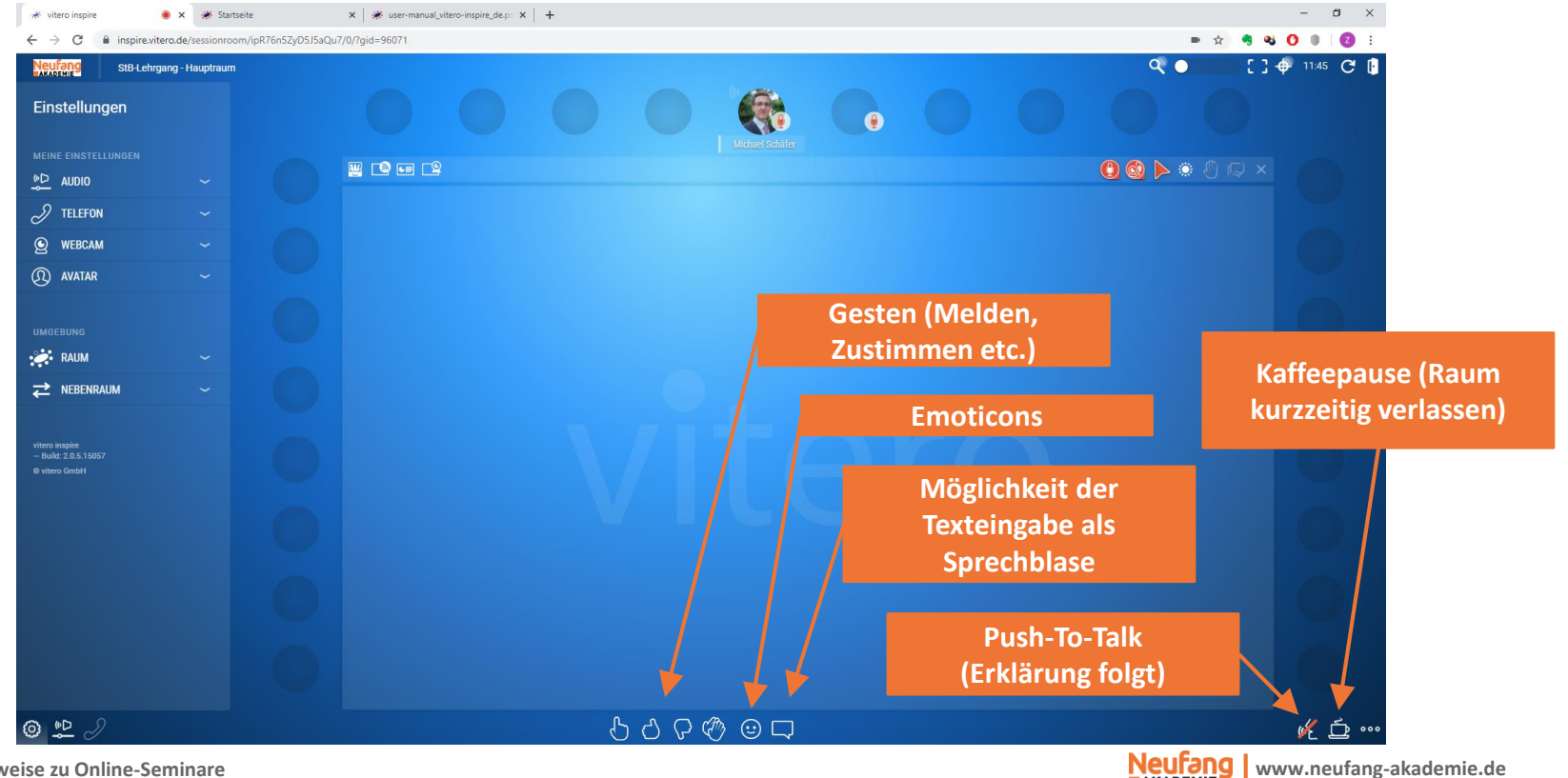

AKADEMIE

Vitero - Hinweise zu Online-Seminare

## **INTERAKTIONEN IM RAUM (2) - GESTEN**

 In Vitero stehen Ihnen folgende Gesten im unteren Bildschirmbereich zur Verfügung (Quelle Bildmaterial: Vitero):

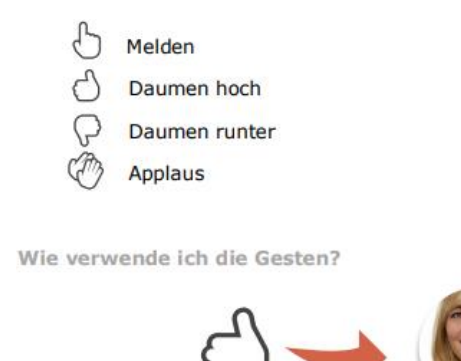

 Besonderheit der Meldegeste: Die Nummer zeigt die Reihenfolge der Meldungen an (Quelle Bildmaterial: Vitero)

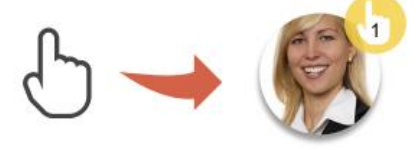

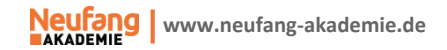

## **INTERAKTIONEN IM RAUM (3) - EMOTICONS UND TEXT**

 Natürlich sind im 21. Jahrhundert auch Emoticons (unterer Bildschirmbereich) möglich (Quelle Bildmaterial: Vitero):

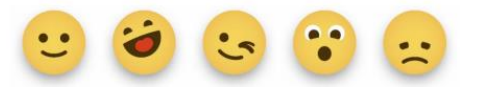

 Über die Sprechblase kann ein Text eingegeben werden, der dann allen Teilnehmer angezeigt wird. Auch Links werden unterstützt (Quelle Bildmaterial: Vitero).

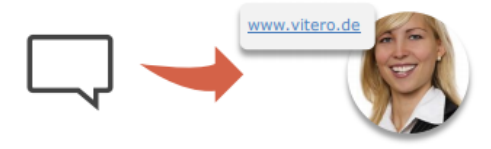

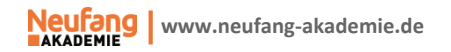

# INTERAKTIONEN IM RAUM (4) - WIE KANN ICH SPRECHEN? (1)

 Ob Sie ein Sprechrecht haben, erkennen Sie an Ihrem Avatar.
 Sobald die Lautstärkepegel neben Ihnen zu sehen sind, wird Ihr Mikrofon "scharf geschaltet". (Quelle Bildmaterial: Vitero)

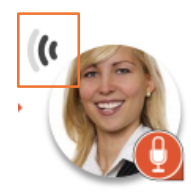

- Es gibt drei Möglichkeiten, die Sie als Teilnehmer im Raum sprechen können.
  - **1.** Wer auf den beiden Moderatoren-Plätzen ganz oben mittig sitzt, hat dauerhaftes Sprechrecht. Deutlich erkennbar am Mikrofon unter dem Avatar.

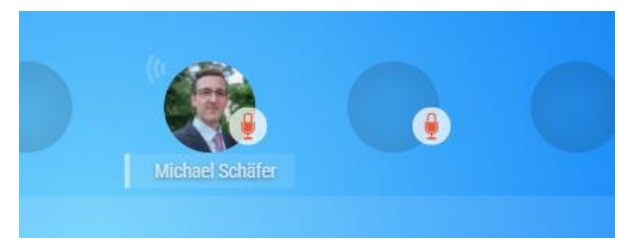

2. Der Moderator kann ein Handmikrofon Ihnen zuteilen. Auch dann haben Sie eine Sprechmöglichkeit. Auch dies ist an einem Mikrofon-Icon am Avatar ersichtlich. (Quelle Bildmaterial: Vitero)

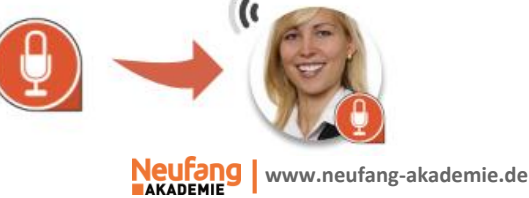

# INTERAKTIONEN IM RAUM (4) - WIE KANN ICH SPRECHEN? (2)

- 3. Rechts unten finden Sie die sog. Push-To-Talk Funktion, gekennzeichnet durch das Symbol rechts (Quelle Bildmaterial: Vitero). Wenn Sie mit der Maus diese Funktion gedrückt halten, können Sie frei im Raum sprechen. Alternativ: Halten Sie die [Strg]-Taste Ihrer Tastatur gedrückt.
  - Hinweis 1: Der Moderator kann die Funktion f
    ür den Raum auch g
    änzlich deaktivieren, dann steht Ihnen diese M
    öglichkeit nicht zur Verf
    ügung. Bei zu vielen Teilnehmern ist die Funktion standardm
    äßig nicht aktiv. Die M
    öglichkeit findet sich in der Einstellungen unter "Raum".
  - Hinweis 2 (wenn Sie auf einem Moderatoren-Stuhl sitzen): Der Moderator besitzt die Funktion Push-To-Talk nicht, weil beim ihm standardmäßig das Mikrofon immer aktiviert ist. Statt dessen befindet sich bei ihm an dieser Stelle ein Stumm schalt Knopf. Solange dieser Knopf gedrückt wird (gedrückt halten!), ist der Moderator stumm geschaltet. Gleiches gilt auch bei einem Tastendruck auf [F12].

## TON EINBINDEN UND EINSTELLEN (1)

- Zunächst muss im Einstellungsmenü (siehe Bild unten Nr. 1) der Bereich Audio (siehe Bild unten Nr. 2) geöffnet werden
- Achten Sie darauf, dass sowohl die richtige Ausgabequelle (Lautsprecher), als auch der richtige Eingang (Mikrofon) gewählt ist

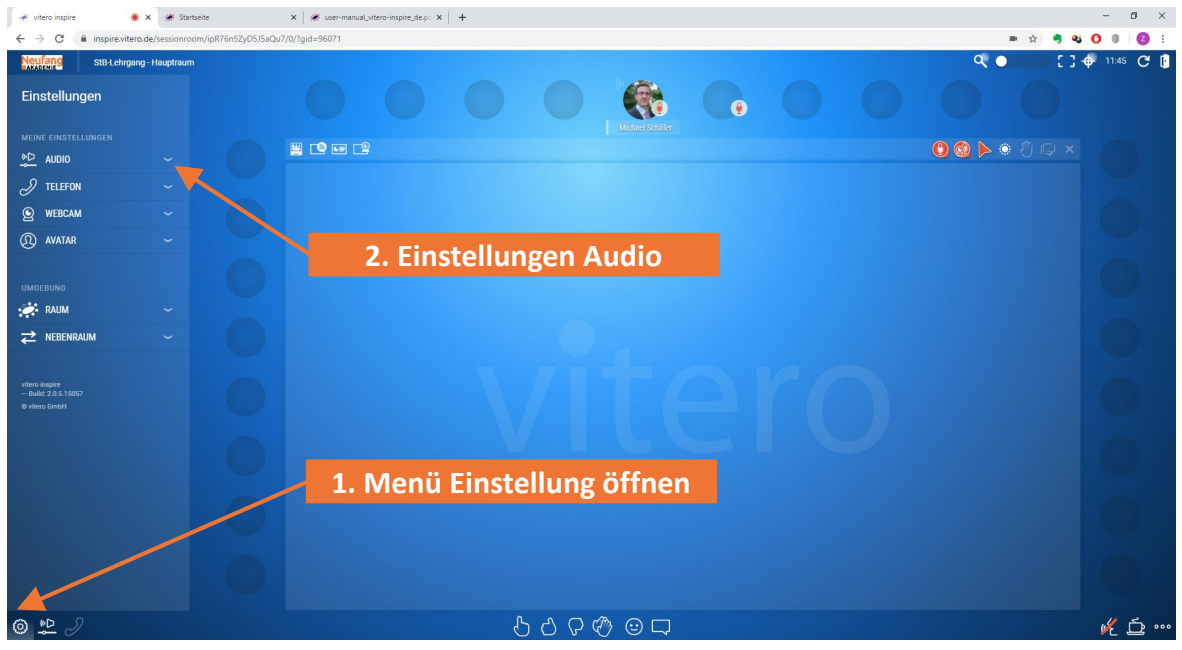

Vitero - Hinweise zu Online-Seminare

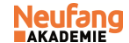

# TON EINBINDEN UND EINSTELLEN (2)

- Passen Sie Ihre Audio-Einstellungen an (Beispiel Bild rechts)
- Es kann unter Nr. 1 ein Testton ausgegeben werden, mit dem Sie die Lautstärke des Lautsprechers pr
  üfen können.
- Machen Sie f
  ür das Mikrofon eine Sprechprobe. Im Idealfall landen Sie beim normalen Sprechen im mittleren Bereich (Bild Nr. 3). Der Pegel kann unter Nr. 2 eingestellt werden.

|   | MEINE EINSTELLUNGEN  |    |   |
|---|----------------------|----|---|
|   |                      | ^  |   |
|   | LAUTSPRECHER         |    |   |
|   | DELL UZ2315H         |    |   |
|   | LAUTSTÄRKE           |    |   |
|   |                      | 73 |   |
|   | Testton abspielen    |    |   |
| _ | MIKROFON             |    |   |
| 2 | 4- Samson Meteor Mic |    |   |
|   | EMPFINDLICHKEIT      |    |   |
|   |                      | 66 | 2 |
| 3 |                      |    |   |

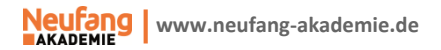

## TON EINBINDEN UND EINSTELLEN (3)

 Wenn Sie während den Seminar bemerken, dass die Einstellungen nicht passen, haben Sie die Möglichkeit über das verkürzte Menü unten Ihre Toneinstellungen anzupassen.

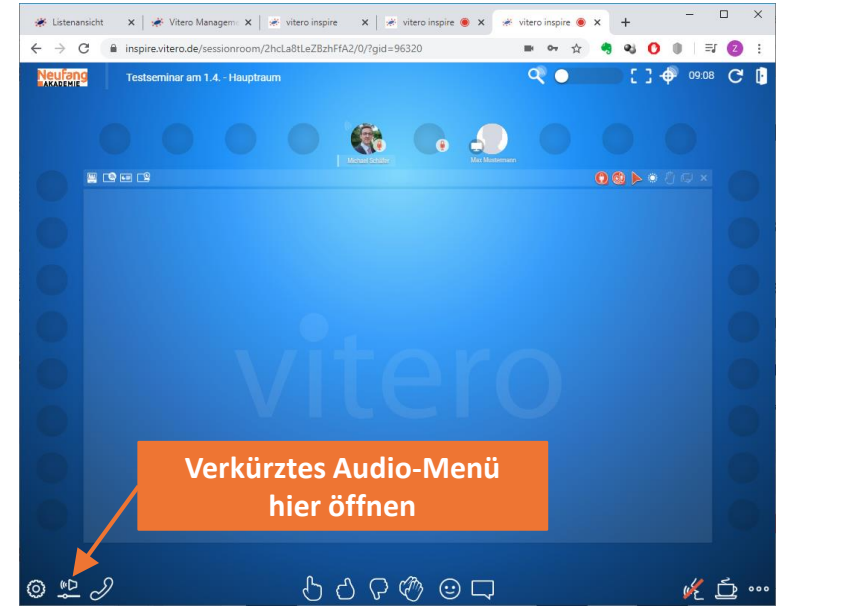

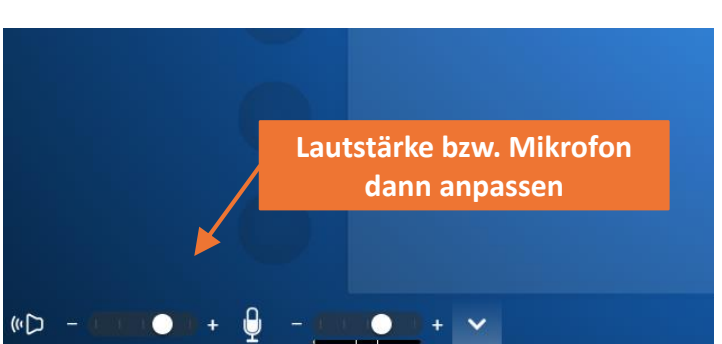

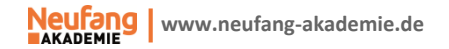

#### KAMERA EINBINDEN

- Zunächst muss die Kamera im Einstellungsmenü (siehe Bild unten Nr. 2) bearbeitet und ausgewählt werden
- Der Moderator kann Ihnen nun das Kamera-Icon zuschieben und Ihre Kamera wird gezeigt
  - WICHTIG: Sie werden zuvor aufgefordert, die Kamera frei zu geben, sodass es nie passieren kann, dass Ihr Bild ohne Vorwarnung gezeigt wird.

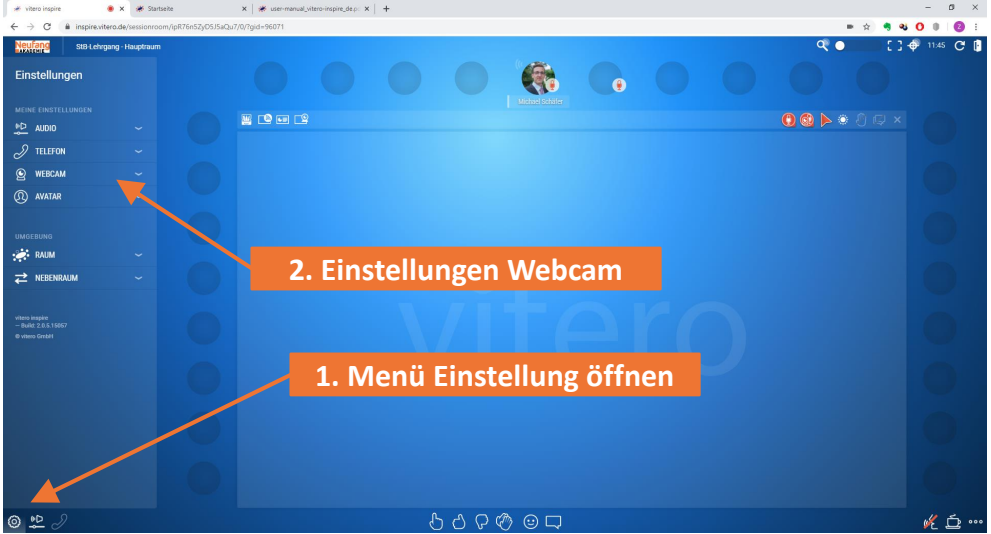

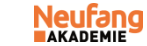

## DATEIEN ZUM SEMINAR HERUNTERLADEN

- Öffnen Sie <u>https://vms.vitero.de/</u>
- Tippen Sie Ihren Benutzernamen und Ihr persönliches Passwort ein
  - Wenn Sie sich erstmals anmelden, werden Sie evtl. aufgefordert, Ihr Passwort zu ändern
- Klicken Sie links auf "Inhalte", dann auf "Gruppenordner" und laden Sie die gewünschten Dateien herunter
  - Präsentationen finden Sie im Unterordner "medien"
- Tipp: Sie können nun links auch auf "Zum virtuellen team room" klicken und gelangen dann direkt zum Seminarraum

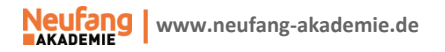

## BENUTZERPROFIL VERWALTEN, BILD HINTERLEGEN UND PASSWORT ÄNDERN

- Öffnen Sie <u>https://vms.vitero.de/</u>
- Tippen Sie Ihren Benutzernamen und Ihr persönliches Passwort ein
  - Wenn Sie sich erstmals anmelden, werden Sie evtl. aufgefordert, Ihr Passwort zu ändern
- Sie können hier nun Ihre Kontaktinformationen ergänzen, Ihrem Profil ein Bild hinzufügen, welches auch im Seminarraum dann angezeigt wird und Ihr Passwort ändern
- Außerdem können Sie mit einem Klick auf "Termine" eine Übersicht über die geplanten Seminare abrufen, die Sie besuchen können

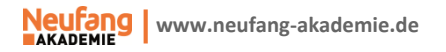